目次

**‡** 🗌

- 操作手順
  - <u>1.時間外確認(自身)</u>
  - ◎ 2.時間外確認(社員一覧)

# 操作手順

ShachihataCloudにログインし、[ポータル]-[勤怠管理]をクリックし、勤怠管理にログインしてください。

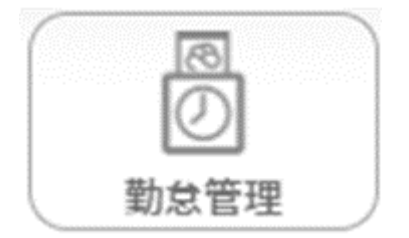

#### 1時間外確認(自身)

自分自身の時間外勤務状況を確認することができます。

#### 【集計から確認】

1. 左のメニューバーより [本人入力]をクリックします。

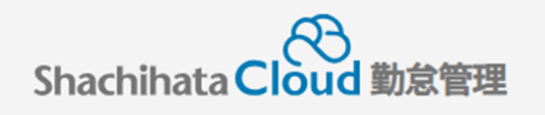

| € | 打刻    |
|---|-------|
| 2 | トップ   |
| Ø | 本人入力  |
| Û | 代理入力  |
| ° | 勤怠管理者 |
|   | 事業所   |
|   | 総務    |

## 2. [集計]をクリックします。

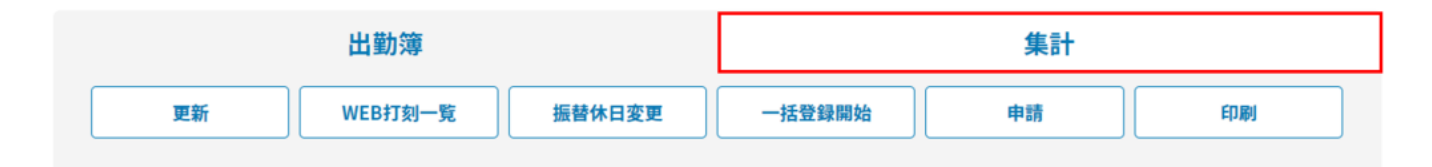

3.時間外時間(法定内)、時間外時間(法定外)などを確認できます。

| 所定就業日数           | 実働日数       | 在宅勤務日数            | 出張日数             | 休日出勤日数             |                  |           |
|------------------|------------|-------------------|------------------|--------------------|------------------|-----------|
| 21               | 20         | 0                 | 0                | 2                  |                  |           |
| 実働時間             | 時間外時間(法定内) | 時間外時間(法定外)        | 控除時間             | 休日勤務時間             | 深夜時間             | 60時間超過時間  |
| 163:30           | 0:00       | 5:30              | 0:00             | 8:00               | 0:00             | 0:00      |
| 有休取得日数           | 有休残日数      | 遅早回数              | 遅早回数(欠勤)         | 特別休暇日数(有給)         | 特別休暇日数(無給)       | 振替休日取得日数  |
| 4                | 16         | 0                 | 0                | 3                  | 0                | 1         |
|                  |            | 欠勤日数              | 欠勤時間             | 時間外時間(法定休日<br>含む)  | 固定残業外時間          |           |
|                  |            | 0                 | 0:00             | 13:30              | 5:30             |           |
| 実働時間(年間)         | 有休取得日数(年間) | 時間外時間(法定外・<br>年間) | 特別条項適用回数(年<br>間) | 時間単位年休時間           | 時間単位年休日数         | 前月最終週実働時間 |
| 859:00           | 4          | 21:30             | 0                | 2:00               | 1                |           |
| 総労働時間(清算期<br>間中) | 総労働時間(当月)  | 総労働時間(2か月<br>間)   | 総労働時間(3か月<br>間)  | 時間外時間(週平均<br>50時間) | 時間外時間(清算期<br>間中) | 時間外時間(当月) |
| 0:00             | 0:00       | 0:00              | 0:00             | 0:00               | 0:00             | 0:00      |

【労働・休暇状態確認から確認】 1.[労働・休暇状態確認]をクリックします。

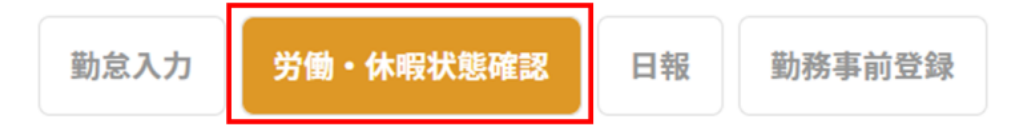

#### 2. 労働時間より、時間外の状況を確認できます。

|                                        | 労働時間       |                             |                 |     | 休暇・振替        |          |  |
|----------------------------------------|------------|-----------------------------|-----------------|-----|--------------|----------|--|
| 違反・警告情報                                |            |                             |                 |     |              |          |  |
| 現在警告はありません                             |            |                             |                 |     |              |          |  |
| 労働時間管理(2024年04月)                       |            |                             |                 |     |              |          |  |
| <sup>当月取得済有休</sup><br>0.5 <sub>日</sub> |            | 当月時間外時間(法定外)<br><b>2:00</b> |                 |     |              |          |  |
| 労働時間管理(2024年04月~2025年03月)              |            |                             |                 |     |              |          |  |
|                                        | 残業時間       | (直近6ヶ月)                     |                 |     | 残            | 案時間 (年間) |  |
| 年月                                     | 時間外時間(法定外) | 時間外時間(法定休日含む)               | <del>31</del> 2 | 均   | 18           | 0:58     |  |
| 202404                                 | 2:00       | 2:00                        |                 | -   | ※年間上限まで00:00 |          |  |
| 202403                                 | 20:15      | 28:15                       | 11:08           | 2ヵ月 |              |          |  |
| 202402                                 | 19:59      | 19:59                       | 14:05           | 3ヵ月 | 特別条項適用       |          |  |
| 202401                                 | 15:44      | 15:44                       | 14:30           | 4ヵ月 | (当月)         | 適用あり     |  |
| 202312                                 | 21:35      | 21:35                       | 15:55           | 5ヵ月 | 特別条項適用       |          |  |
| 202311                                 | 57:05      | 65:05                       | 22:47           | 6ヵ月 | (年間)         |          |  |

## 2時間外確認(社員一覧)

各社員の労働状況を一覧で確認することができます。

1. 左のメニューバーより [総務]をクリックします。

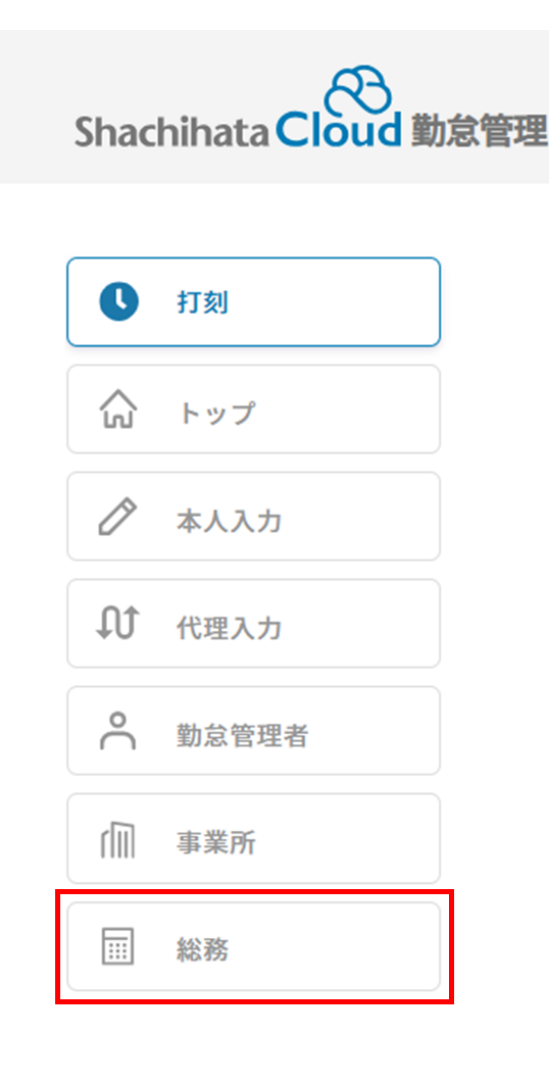

2. [労働・休暇状態管理]をクリックします。

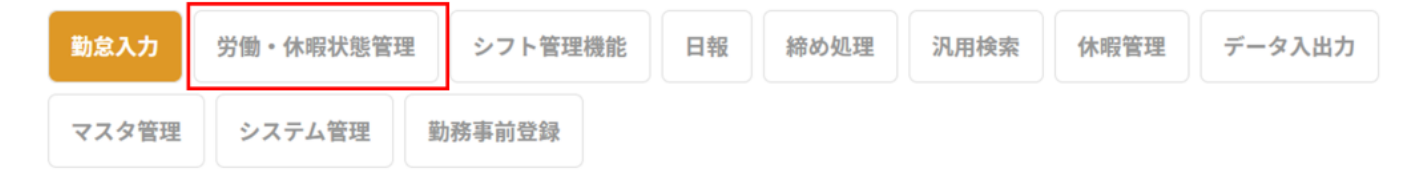

3.条件指定より[36協定チェック一覧]を選択し、[対象検索]をクリックします。

| 一覧表示 | 設定         |   |      |      |  |
|------|------------|---|------|------|--|
| 条件指定 | 36協定チェック一覧 | • | 締め区分 | 月末締め |  |
| 期間指定 | 2024/04    | • | 表示対象 | すべて  |  |

4. [検索]をクリックします。

| 社員番号 |       |
|------|-------|
|      |       |
| 名前   |       |
|      |       |
| 事業所  |       |
|      | ~     |
| 部署   |       |
|      | ~     |
| 検索   | キャンセル |

5.閲覧したい社員にチェックを入れ、[選択]をクリックします。

| □ 全て選択/選択を外す  |    |       |      |  |
|---------------|----|-------|------|--|
| 2001000… 鯱旗三郎 | なし | 名古屋支社 | 部署なし |  |
|               |    |       | 選択   |  |

6. 各社員の労働状況が一覧に表示されます。 また[選択]をクリックし、「労働時間」「休暇状態」の詳細を確認することができます。

| 6協定チェック一覧          | É             |           |                             |         |         |         |            |         |                |        |         |      |
|--------------------|---------------|-----------|-----------------------------|---------|---------|---------|------------|---------|----------------|--------|---------|------|
|                    | <b>A</b> 11   |           |                             |         | 時間外時間   |         |            |         |                |        | 2~6か月平  |      |
| 選択 社員番号            | 名前            | 役職        | 所属                          | 2024/04 | 2024/03 | 2024/02 | 2024/01    | 2023/12 | 2023/11        | 当月判定   | 均判定     | 年間判定 |
| 選択 200100004!      | 鯱旗三郎          | なし        | 名古屋支社/部署な<br>し              | 0:00    | 0:00    | 0:00    | 0:00       | 0:00    | 0:00           | -      | -       | -    |
|                    | 労             | 働時間       |                             |         |         |         |            |         | 休暇・            | 振替     |         |      |
| 反・警告情報             |               |           |                             |         |         |         |            |         |                |        |         |      |
| 現在警告はありま           | せん            |           |                             |         |         |         |            |         |                |        |         |      |
| 働時間管理(2024年04月)    |               |           |                             |         |         |         |            |         |                |        |         |      |
|                    | <sup>有休</sup> |           | 当月時間外時間(法定外)<br><b>0:00</b> |         |         | 1       |            | U.      |                |        |         |      |
| 働時間管理(2023年07月~202 | 24年06月)       |           |                             |         |         |         |            |         |                |        |         |      |
|                    |               |           |                             |         |         |         |            |         |                |        |         |      |
|                    |               | 残業時間      | 引 (直近6ヶ月)                   |         |         |         |            |         |                | 残業時間(  | (年間)    |      |
| 年月                 | 時             | 間外時間(法定外) | 時間外時間(法定                    | 休日含む)   |         | 平均      |            |         |                | 00:    | 00      |      |
| 202404             |               | 0:00      | 0:00                        |         |         | -       |            |         |                | ※年間上限3 | 1700:00 |      |
| 202403             |               | 0:00      | 0:00                        |         |         |         | 2ヵ月        |         |                |        |         |      |
| 202402             |               |           |                             |         |         |         | 3カ月<br>4ヵ日 | 1       | 時別条項適用<br>(当日) | I      | 適用なし    |      |
| 202312             |               | ;         |                             |         |         |         | 5ヵ月        |         | (11/3/         |        |         |      |
|                    |               |           |                             |         |         |         |            | 1       | 内加余項週用<br>(左副) |        |         |      |